## **Enrichments and Transformations: Tools for investigating your search results.**

EuPathDB sites offer enrichment and transformation tools that will help you interpret and investigate your search results. Our enrichment analyses provide a statistical assessment to help you identify classes of genes that are overrepresented or a metabolic pathway that is common to the genes in your result set. They use the Fisher's exact test to compare frequency of the terms and pathways associated with your search result to the full set of annotated genes for your organism. Another powerful tool is Transform by Orthology which will change your list of genes into a list of their orthologs in the species of your choice.

- 1. Find the overrepresented Biological Process in your search result from this morning: kinase genes that have a signal peptide and/or a transmembrane domain.
  - a. Focus on the \*kinase\* step (step 1) of your strategy from this morning or use the one that we saved in the Public Strategies tab of the My Strategies section.

| My Strategies: New Opened | (2) All (75)  Basket Public Strateg                                                                          | ies (8            |                                          |                           |                   |                 |  |
|---------------------------|----------------------------------------------------------------------------------------------------|-------------------|------------------------------------------|---------------------------|-------------------|-----------------|--|
| (Genes)                   |                                                                                                    |                   |                                          |                           |                   |                 |  |
|                           |                                                                                                    |                   |                                          |                           |                   |                 |  |
| *kinase* Add Step         | My Strategies: New Opened (                                                                                  | 2) All (75)       | 💮 Basket                                 | Public Strategi           | es (38) 🛛 🖁       | lelp            |  |
| Step 1                    | Examples & Public Strategies                                                                                 |                   |                                          |                           |                   |                 |  |
| 1                         | To make one                                                                                                  | of your strategie | es visible to the comm                   | munity, go to the All ta  | b and click its   | Public checkbo  |  |
|                           | Search:                                                                                                    |                   |                                          |                           |                   |                 |  |
|                           | \$ Strategies (38)                                                                                           | \$ Returns        | Description                              |                           |                   |                 |  |
|                           | Kinases with Signal Peptides and/or TM<br>Domains                                                            | Genes F           | From the Finding G                       | ienes workshop exer       | cise 1. search    | for *kinase* in |  |
|                           | Genes that were antigens in infected children but Genes<br>not in infected adults and that had non-stor SNPs |                   |                                          |                           | nfection status   | then by ag      |  |
|                           | SNPs comparing all strains from Amambus<br>Ngwa et al.                                                       | SNPs S            | s                                        | Signal Pep<br>23346 Genes |                   | -               |  |
|                           | U                                                                                                    |                   | *kinase* product<br>1467 Genes<br>Step 1 | 196 Genes<br>Step 2       | Add S             | Step            |  |
|                           |                                                                                                    |                   |                                          |                           |                   |                 |  |
|                           |                                                                                                    |                   | 1467 Genes<br>Strategy: Kin              | from Step 1               | l Pentides        | and/or TM       |  |
|                           |                                                                                                    |                   | E TClick on a r                          | number in this table t    | to limit/filter y | our results     |  |
|                           |                                                                                                    |                   | All Ortholog                             |                           |                   |                 |  |
|                           |                                                                                                    |                   | Results Groups                           | P.berghei P.chabaudi      | P.cynomolgi       | P.falciparum    |  |
|                           |                                                                                                    |                   | 1467 164                                 | 131 132                   | 124               | 156             |  |
|                           |                                                                                                    |                   | 4                                        |                           | 1 1               |                 |  |
|                           |                                                                                                    |                   | Gene Results                             | Genome View               | Analyze Re        | sults BET       |  |
|                           |                                                                                                    |                   |                                          |                           |                   |                 |  |

- b. Look at the results for *P. falciparum* 3D7. Are you able to identify types of proteins just by looking at the product descriptions?
  - Yes!! These genes are kinases. Trick question since we searched for genes that have the word kinase in their product description.

- Can you tell anything about their subcellular location? The metabolic pathways they are involved in?
- c. Perform a Gene Ontology Enrichment analysis for the Biological Processes associated with our *P. falciparum* kinase genes.
  - At EuPathDB we get GO terms from the official annotation and by transferring GO terms associated with InterPro domains (using InterPro scan). Here are some useful links with additional information:
     <u>http://geneontology.org/page/documentation</u>

     <a href="http://geneontology.org/page/go-enrichment-analysis">http://geneontology.org/page/go-enrichment-analysis</a>
  - Make sure your strategy is focused on Step 1 and click the blue Analyze Results tab next to the result table and then choose the Gene Ontology Enrichment analysis.

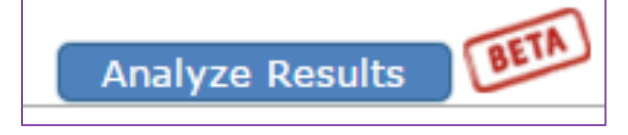

Organism => Plasmodium falciparum 3D7 Ontology => Biological Process GO Sources => Select All P-value => 0.05

- What biological process are enriched in your set of kinases? Notice the P-values are very low (increased statistical significance). Do these enrichments make sense considering what we already know about these genes?

| Gene Results Genome View Gene Or                           | ntology Enrichment                     | 8 Analyze                                    | Results                                    |                    |                   |                           |                                      |
|------------------------------------------------------------|----------------------------------------|----------------------------------------------|--------------------------------------------|--------------------|-------------------|---------------------------|--------------------------------------|
|                                                            | Ge                                     | ene Ontolo                                   | ogy Enrichi                                | nent [R            | ename Th          | is Analysis               | Copy The                             |
| Find Gene Ontology terms that are enriched in              | n your gene result. <i>R</i>           | lead More                                    |                                            |                    |                   |                           |                                      |
| Parameters                                                 |                                        |                                              |                                            |                    |                   |                           |                                      |
| Analysis Results:                                          |                                        | ]                                            |                                            | This analy         | ∕sis result<br>To | may be los<br>save this a | Download<br>tifyouchar<br>malysisres |
| \$ GO ID \$ GO Term                                        | Genes in the<br>bkgd with<br>this term | Genes in<br>\$ your result<br>with this term | Percent of<br>bkgd Genes in<br>your result | Fold<br>enrichment | ≎ Odds ratio      | P-<br>value               | Senjar                               |
| GO:0016310 phosphorylation                                 | 129                                    | 110                                          | 85.3                                       | 25.22              | 84.42             | 4.09e-<br>117             | 5.40e-115                            |
| GO:0006796 phosphate-containing compound metabolic process | 164                                    | 112                                          | 68.3                                       | 20.2               | 70.2              | 5.73e-<br>112             | 2.52e-110                            |

d. Find the genes in your result set that are annotated with GO:0016310,

**phosphorylation.** This is the most highly enriched GO term in your result and has an unadjusted p-value of  $4 \times 10^{-117}$ . To do this we will need to intersect your \*kinase\* results with GO term search.

- Focus on the Signal Peptide search and edit the strategy choosing Insert Step Before.
- Choose the GO Term search under Putative Function and cut and paste the GO term into the GO Term or GO ID parameter. See screenshots below.
- How many *P. falciparum* genes in your \*kinase\* result set are annotated with the Phosphorylation GO Term?

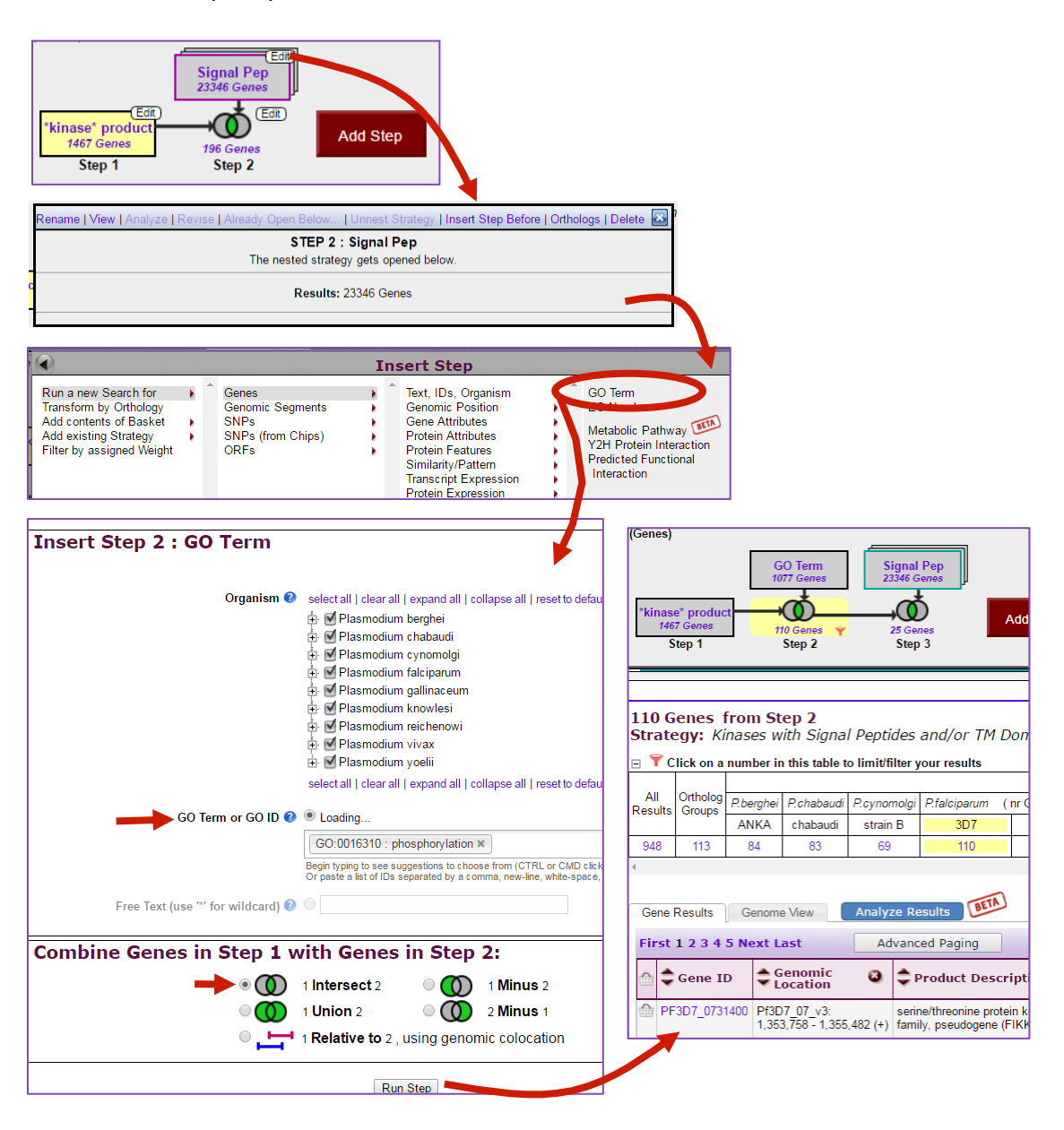

e. OPTIONAL - Explore the other enrichments analyses.

- Is there a particular cellular component that is enriched for the *P. falciparum* \*kinase\* genes? Run another enrichment analysis with the ontology parameter set to Cellular Component.
- What metabolic pathways are associated with the *P. berghei* ANKA kinase genes? What genes contribute to this enrichment?

## 2. Find *P. berghei* ANKA orthologs of the *P. falciparum* 3D7 \*kinase\* genes. For this exercise you will use <a href="http://plasmodb.org">http://plasmodb.org</a>

Our Transform by Orthology function allows you to create a list of orthologs from any gene set. Using the Transform function within PlasmoDB allows you to transform to orthologs of closely related species that are available in PlasmoDB. Using the Transform function in EuPathDB.org you can transform into distantly related species that are available from EuPathDB.org. These are valuable tools and allow you to take advantage of expression data and annotation associated with well-studied genomes.

a. Focus on the \*kinase\* search and use the filter table to limit the result set to P. falciparum genes. You can use your search from this morning, open the Public Strategy called \*kinase\*, or use the shared strategy link below.

| My St                                                                                                 | rategi                                                                  | es:                                                             | New                                             | Opened (4)                                                                          | All (77)                                          | 💮 Basket                   |  |
|----------------------------------------------------------------------------------------------------|-------------------------------------------------------------------------|-----------------------------------------------------------------|-------------------------------------------------|-------------------------------------------------------------------------------------|---------------------------------------------------|----------------------------|--|
| (Genes)                                                                                               |                                                                         |                                                                 |                                                 |                                                                                     |                                                   |                            |  |
|                                                                                                    |                                                                         |                                                                 |                                                 |                                                                                     |                                                   |                            |  |
|                                                                                                    |                                                                         |                                                                 |                                                 | 1                                                                                   |                                                   |                            |  |
| *ki<br>156                                                                                            | inase*<br>6 Genes 🖄                                                     | A                                                               | dd Step                                         |                                                                                     |                                                   |                            |  |
| S                                                                                                    | tep 1                                                                   |                                                                 |                                                 |                                                                                     |                                                   |                            |  |
|                                                                                                    |                                                                         |                                                                 |                                                 |                                                                                     |                                                   |                            |  |
| 456.0                                                                                                 |                                                                         |                                                                 |                                                 |                                                                                     |                                                   |                            |  |
| 156 G<br>Strate                                                                                       | enes 1<br>eav: */                                                       | trom St<br>kinase*(                                             | <b>ep 1</b><br>(2)                              |                                                                                     |                                                   |                            |  |
| $\nabla$ Click on a number in this table to limit/filter your results                                 |                                                                         |                                                                 |                                                 |                                                                                     |                                                   |                            |  |
| ы 🕇 С                                                                                                 | lick on a                                                               | number i                                                        | n this table t                                  | o limit/filter v                                                                    | our results                                       |                            |  |
| ⊟ 🕇 C                                                                                                 | lick on a                                                               | number i                                                        | n this table t                                  | o limit/filter y                                                                    | our results                                       |                            |  |
| ☐ ♥ C<br>All<br>Results                                                                               | lick on a<br>Ortholog<br>Groups                                         | number in<br>P.berghei                                          | n this table t<br>P.chabaudi                    | o limit/filter y<br>P.cynomolgi                                                     | our results<br>P.falciparum                       | (nr Genes: 1               |  |
| ☐ ♥ C<br>All<br>Results                                                                               | lick on a<br>Ortholog<br>Groups                                         | number in<br>P.berghei<br>ANKA                                  | n this table t<br>P.chabaudi<br>chabaudi        | o limit/filter y<br>P.cynomolgi<br>strain B                                         | P.falciparum                                      | (nr Genes: 1               |  |
| ☐ ♥ C<br>All<br>Results<br>1467                                                                       | lick on a<br>Ortholog<br>Groups<br>164                                  | number in<br>P.berghei<br>ANKA<br>131                           | P.chabaudi<br>chabaudi<br>132                   | o limit/filter y<br>P.cynomolgi<br>strain B<br>124                                  | P.falciparum<br>3D7<br>156                        | ( nr Genes: 1<br>IT<br>155 |  |
| ☐ ♥ C All Results 1467                                                                                | lick on a<br>Ortholog<br>Groups<br>164                                  | number in<br>P.berghei<br>ANKA<br>131                           | P.chabaudi<br>chabaudi<br>132                   | o limit/filter y<br>P.cynomolgi<br>strain B<br>124                                  | P.falciparum<br>3D7<br>156                        | ( nr Genes: 1<br>IT<br>155 |  |
| E ♥ C<br>All<br>Results<br>1467                                                                       | Ortholog<br>Groups                                                      | P.berghei<br>ANKA<br>131                                        | P.chabaudi<br>chabaudi<br>132                   | o limit/filter y<br>P.cynomolgi<br>strain B<br>124                                  | P.falciparum<br>3D7<br>156                        | ( nr Genes: 1<br>IT<br>155 |  |
| E ♥ C<br>All<br>Results<br>1467<br>∢<br>Gene I                                                        | Ortholog<br>Groups<br>164<br>Results                                    | P.berghei<br>ANKA<br>131<br>Genom                               | n this table t<br>P.chabaudi<br>chabaudi<br>132 | o limit/filter y<br>P.cynomolgi<br>strain B<br>124<br>Analyze Re                    | P.falciparum<br>3D7<br>156<br>esults              | ( nr Genes: 1<br>IT<br>155 |  |
| <ul> <li>■ ▼ C</li> <li>All Results</li> <li>1467</li> <li></li> <li>Gene I</li> <li>First</li> </ul> | Ortholog<br>Groups<br>164<br>Results<br>1 2 3 4                         | number in<br>P.berghei<br>ANKA<br>131<br>Genom<br>5 Next L      | P.chabaudi<br>chabaudi<br>132<br>e View         | o limit/filter y P.cynomolgi strain B 124 Analyze Re Advance                        | P.falciparum<br>3D7<br>156<br>esults<br>ed Paging | ( nr Genes: 1<br>IT<br>155 |  |
| ■ ▼ C<br>All<br>Results<br>1467 4 Gene I First                                                        | lick on a<br>Ortholog<br>Groups<br>164<br>Results<br>1 2 3 4<br>Gene II | number in<br>P.berghei<br>ANKA<br>131<br>Genom<br>5 Next L<br>D | e View                                          | o limit/filter y<br>P.cynomolgi<br>strain B<br>124<br>Analyze Re<br>Advanc<br>S Ger | ed Paging                                         | ( nr Genes: 1<br>IT<br>155 |  |

http://plasmodb.org/plasmo/im.do?s=3975e694d0bf0f69

- b. Transform the *P. falciparum* genes into their *P. berghei* orthologs.
  - Click Add Step, choose Transform by Orthology from the first menu and set the organism parameter to *P. berghei* ANKA.

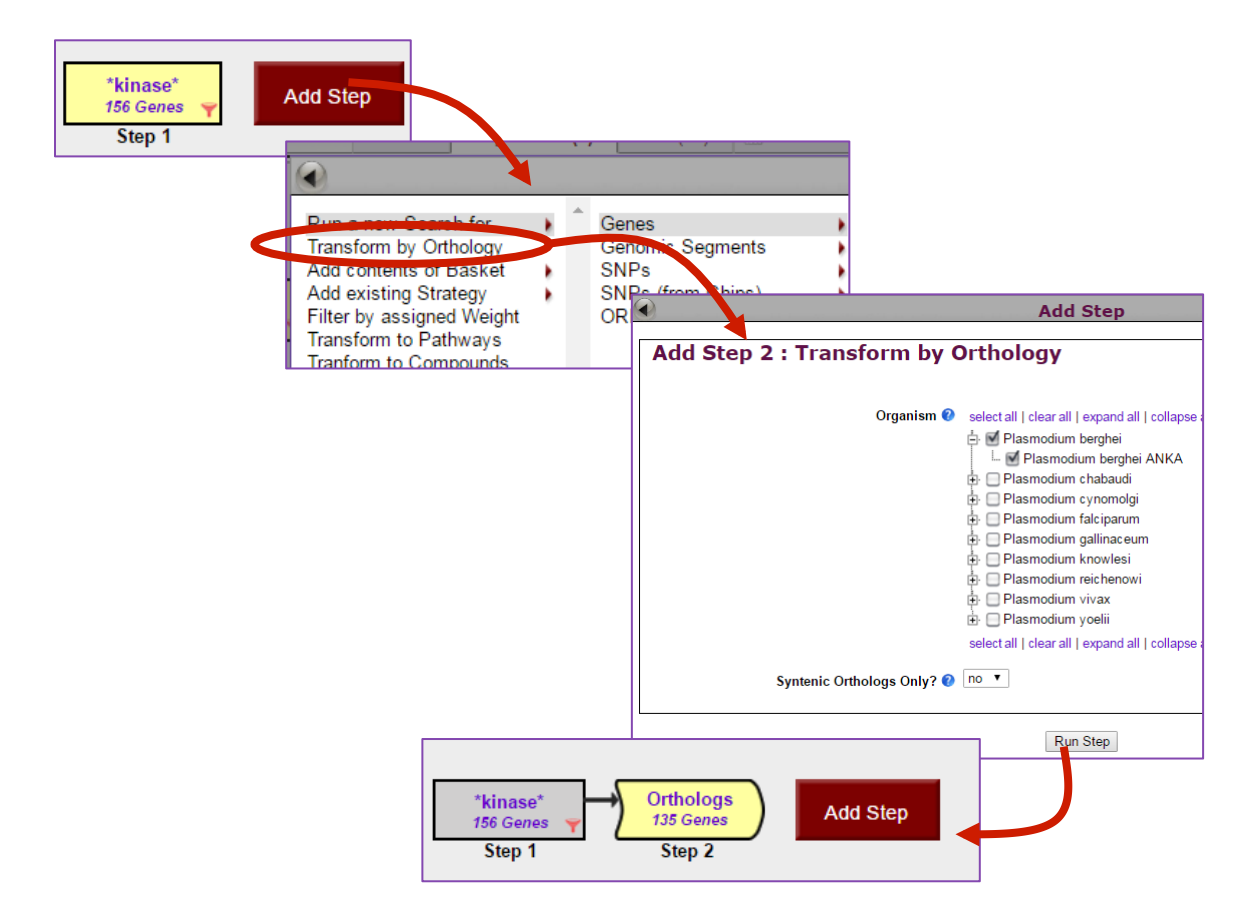

- c. Our Step 1 results returned 131 *P. berghei* kinases but transforming the *P. falciparum* genes to their *P. berghei* orthologs returned 135 genes. Do you think the product names of these orthologs contain the word 'kinase'? Can you devise a strategy to retrieve the extra genes?
- d. OPTIONAL Explore other transformations.
  - Transform to pathways
  - Transform to compounds
- 3. Find Cryptosporidium and Leishmania orthologs of the *P. falciparum* 3D7 \*kinase\* genes. For this exercise we will use <u>http://eupathdb.org</u>

Since EuPathDB.org access all integrated genomes, we can transform our *P. falciparum* genes into orthologs of distantly related species.

- a. Retrieve gene IDs for the list of P. falciparum 3D7 \*kinase\* genes. We can use the download function to show the list of gene IDs in a new browser tab.
  - Click Download 156 genes on the right side of the screen, above the result table.

- Choose Tab delimited Excel: choose from columns.
- Click Clear all to remove extra columns. Gene IDs are retrieved by default.
- Click Get Report and a browser tab will open and contain your gene IDs.

| Download 156 Genes from the sea                                                                                                    | irch:                                                                                                    |
|----------------------------------------------------------------------------------------------------|----------------------------------------------------------------------------------------------------|
| Text (product name, notes, etc.)                                                                                                    |                                                                                                    |
| Please select a format from the dropdown list to create the download report.                                                                                                    |                                                                                                    |
| Tab delimited (Excel): choose from columns 🔻                                                                                                    | 🌒 🕷 Create and do 🗙 🕒 plasmodb.org 🗙                                                                                                    |
| **Note: IDs will automatically be included in the report and the report will be sorted by ID.                                                                                                    | ← → C 🗋 plasmodb.org/plasm                                                                                                    |
| Below select type and format for download                                                                                                    | Httpswww.sto                                                                                                    |
| You may include additional columns in the report         clear all [expand all [collapse all collapse all collapse al | [Gene ID]<br>PF3D7_0102600<br>PF3D7_0103700<br>PF3D7_0107600<br>PF3D7_0110600<br>PF3D7_0111500<br>PF3D7_0211700<br>PF3D7_0213400<br>PF3D7_0213400<br>PF3D7_0214600<br>PF3D7_0217500<br>PF3D7_0301200<br>PF3D7_0301200<br>PF3D7_0301200<br>PF3D7_0310100<br>PF3D7_031130 |
| Column names: <ul> <li>include</li> <li>exclude</li> </ul>                                                                                                    |                                                                                                    |
| Download type and format: Text File Excel File** Show in Browser Get Report                                                                                                    |                                                                                                    |

- b. Enter the list of *P. falciparum* genes into EuPathDB using the Gene ID search.
  - Open a new browser page to <u>http://eupathdb.org</u> and navigate to the Gene ID search.
  - Cut and paste your *P. falciparum* IDs into the text box for the 'Gene ID Input set' parameter and click Get Answer.

| AmoebaDB CryptoDB FungiDB GiardiaL                                | )<br>)<br>)<br>     |                              |                                                  |                              |
|-------------------------------------------------------------------|---------------------|------------------------------|--------------------------------------------------|------------------------------|
| Identify Genes by:<br>Expand All   Collapse All                   | Iden                | tify Genes bas               | ed on List of IDs                                | Cut and Paste your IDs here. |
| E Text, IDs, Organism<br>Text of IDs<br>Organism<br>User Comments | Gene ID input set 🕑 | Enter a list of IDs or text: | PF3D7_1133400                                    |                              |
| Having Updated Annotation at<br>GeneDB                            |                     | OUpload a text file:         | Choose File No file chosen                       |                              |
|                                                                   |                     |                              | 0 Genes will be copied from your Basket.         |                              |
|                                                                   |                     | Copy from My Strategy:       | Choose a Gene strategy: IDs List(2) (70 Genes) 🔻 |                              |
|                                                                   |                     | Give this search a r         | wer<br>Iame (optional)<br>veight (optional)      |                              |

- c. Use the Transform by Orthology function to convert the list of *P. falciparum* genes into their *Cryptosporidium* and *Leishmania* orthologs.
  - Just as in 2b, click Add Step and choose Transform by Orthology.
  - At the Add Step 2: Transform by Orthology popup, choose Cryptosporidium and *Leishmania* for the organism parameter.
  - How many orthologs did you get? You can use the filter parameter to look at different species subsets. Are all of these annotated as Kinases? You will be surprised how many are not annotated as kinase.

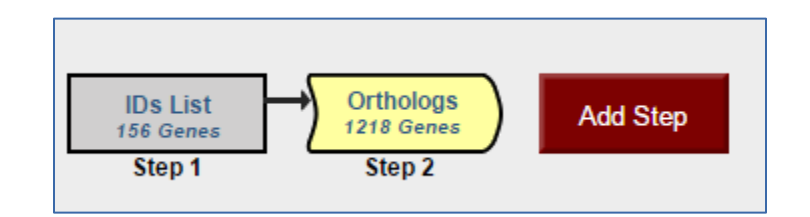

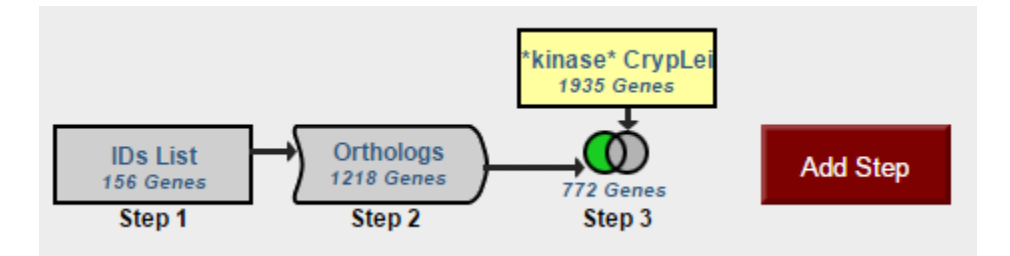